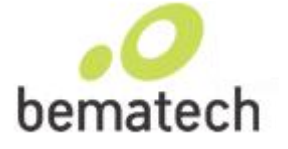

Entrar no Horário de Verão

"In horalise Para entrar no Horário de Verão é necessário efetuar o download do aplicativo Bematool.

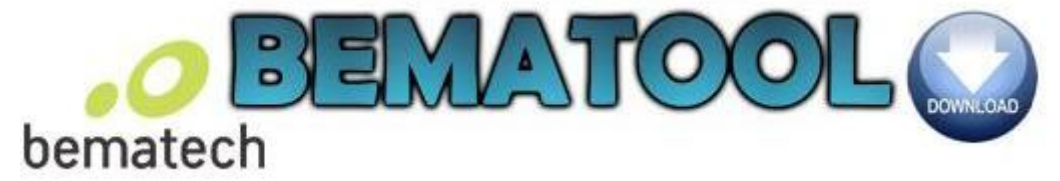

### Instalando o Bematool

| Download de Arquivos - Aviso de Segurança                                                                                                    | Download concluído                                                                                                    |  |  |  |
|----------------------------------------------------------------------------------------------------|----------------------------------------------------------------------------------------------------|--|--|--|
| Deseja executar ou salvar este arquivo?<br>Nome: BematoolPro.exe<br>Tipo: Aplicativo, 10,5MB<br>Origem: www.newtechsc.com.br                                                                                                  | Download concluído<br>BernatoolPro.exe de www.newtechsc.com.br                                                                 |  |  |  |
| Executar Salvar Cancelar                                                                                                    | Downloads:     10,5MB em 8 seg       Baixar em:     C:\Documents and\BematoolPro.exe       Taxa de transferência:     1,31MB/s |  |  |  |
| Embora arquivos provenientes da Internet possam ser úteis, este<br>tipo de arquivo pode danificar seu computador. Se você não confiar<br>em sua origem, não execute nem salve este software. <u>Qual é o</u><br><u>risco?</u> | Fe <u>c</u> har a caixa de diálogo quando o download for concluído<br><u>E</u> xecutar <u>A</u> brir pasta Fechar              |  |  |  |

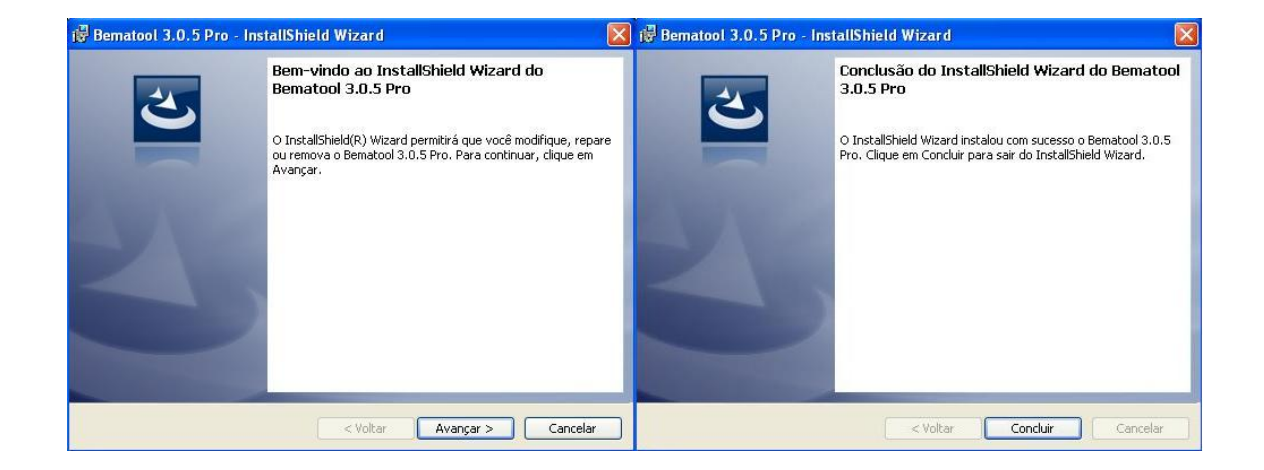

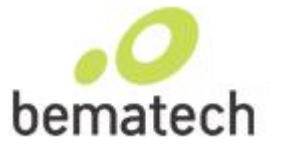

### Após a instalação efetuar os seguintes procedimentos:

Abra o Bematool,

Se o cabo de comunicação for USB selecione "Instalar Driver USB"

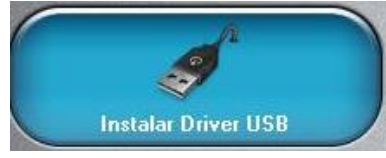

Caso for Serial, vá direto para "Localizar Impressora"

| Bematool 3 - Impressoras Fiscais Bematech - Exclusivo Para Térmicas Help/Ajuda = F1 >                                                                                                    |                     |                                                                             |                        |                            |                                  |
|----------------------------------------------------------------------------------------------------|---------------------|-----------------------------------------------------------------------------|------------------------|----------------------------|----------------------------------|
| bemat                                                                                                    | tech                |                                                                             | TOOL                   | Pro                        | NewTech                          |
| Instalar D                                                                                                    | Driver USB          | Locali                                                                      | zar Impressora         |                            | Configurações do ECF             |
| Configuração                                                                                                    | o do Bematool       | Número de Série<br>Versão Atual<br>Reduções Restantes<br>Último Doc. na MED | 0%                     |                            | Z MF<br>MF<br>Relatórios Fiscais |
| Gerenciador                                                                                                    | de Comandos         | Última Redução<br>Horário de Verão<br>Versão da Bemafi32.d                  | *<br>*<br>#<br>6,1,1,8 |                            | Comandos Adicionais              |
| MFD Livre         U%           Desenvolvimento : João Fábio Vicente<br>joão@newtechsc.com.br         Desenvolvimento : João Fábio Vicente<br>joão@newtechsc.com.br           Versão 3.0.5         Assinatura e validação<br>de arquivos Bematech |                     |                                                                             |                        | - MFD e Informações do ECF |                                  |
| Informações de Retorno da Impressora Fiscal - ACK - ST1 - ST2 - ST3                                                                                                    |                     |                                                                             |                        |                            |                                  |
| Fim de Papel                                                                                                    | Comando sem ESC     | Erro Tipo Parâmetro                                                         | Alíquota Esgotada      |                            | A                                |
| Pouco Papel                                                                                                    | Comando Inexistente | M.F. Lotada                                                                 | Cancel. não Permitido  |                            |                                  |
| Erro no Relógio                                                                                                    | Cupom Aberto        | Erro de CMOS                                                                | CNPJ/IE não Prog.      |                            |                                  |
| Ecf em Erro                                                                                                    | Parâmetro Inválido  | Alíquota Não Prog.                                                          | Comando não Exec.      |                            |                                  |

#### Ira carregar e aparecera a mensagem

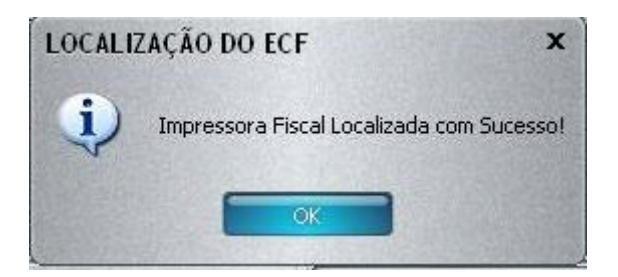

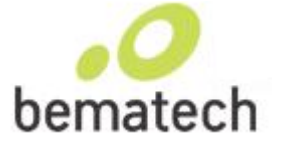

| ematool 3 - Imj                                                                                                    | pressoras Fiscais Bem                                                                                                    | atech - Exclusivo Pa                                                                                                    | ra Térmicas                                                                                                    |                                                                                                    | Help/Ajuda = F1                                                                                                    |
|----------------------------------------------------------------------------------------------------|----------------------------------------------------------------------------------------------------|----------------------------------------------------------------------------------------------------|----------------------------------------------------------------------------------------------------|----------------------------------------------------------------------------------------------------|----------------------------------------------------------------------------------------------------|
| bema                                                                                                    | tech                                                                                                    |                                                                                                    | <b>TOC</b>                                                                                                    | <b>P</b> ro                                                                                              | NewTech                                                                                                    |
| Instalar I                                                                                                    | Driver USB                                                                                                    | MP2100FI na CC                                                                                                    | )M1 - Localizar Novam                                                                                                    | ente?                                                                                                    | Configurações do ECF                                                                                                    |
|                                                                                                    |                                                                                                    | States and the second                                                                                                    | 0%                                                                                                    |                                                                                                    |                                                                                                    |
| Configuração do Bematool                                                                                                    |                                                                                                    | Número de Série EMULADOR                                                                                                    |                                                                                                    |                                                                                                    | Z                                                                                                    |
|                                                                                                    |                                                                                                    | Versão Atual 01.00.01                                                                                                    |                                                                                                    |                                                                                                    |                                                                                                    |
|                                                                                                    |                                                                                                    | Reduções Restante                                                                                                    | s 2045                                                                                                    |                                                                                                    | Relatórios Fiscais                                                                                                    |
|                                                                                                    |                                                                                                    | Último Doc. na MFD                                                                                                    | 02/09/13 - 10:4                                                                                                    | 49:04                                                                                                    |                                                                                                    |
|                                                                                                    |                                                                                                    | Última Redução                                                                                                    | 00/00/00 - 00:0                                                                                                    | 00:00                                                                                                    | >.                                                                                                    |
|                                                                                                    |                                                                                                    | Horário de Verão                                                                                                    | Inativo                                                                                                    |                                                                                                    |                                                                                                    |
| Gerenciador                                                                                                    | de Comandos                                                                                                    | Versão da Bemafi32                                                                                                    | .dll 6,1,1,8                                                                                                    |                                                                                                    | Comandos Adicionais                                                                                                    |
|                                                                                                    |                                                                                                    | MFD Livre                                                                                                    | 99%                                                                                                    |                                                                                                    |                                                                                                    |
| Finaliza                                                                                                    | Programa                                                                                                    | Desenvolvime<br>joao@<br>Versão 3.                                                                                                    | ento : João Fábio Vice<br>newtechsc.com.br<br>Assinatura e v<br>de arquivos E                                                                                                    | ente<br>validação<br>Bematech                                                                            | MF - MFD e Informações do ECF                                                                                                    |
| nformações de l                                                                                                    | Retorno da Impressora                                                                                                    | a Fiscal - ACK - ST1                                                                                                    | - ST2 - ST3                                                                                                    |                                                                                                    |                                                                                                    |
| fim de Panel                                                                                                    | Comando sem ESC                                                                                                    | Erro Tino Parâmetro                                                                                                    | Alíquota Espotada                                                                                                    | Enviando Comando:                                                                                        | Lendo Uso da MFD                                                                                                    |
| Rause Papel                                                                                                    | Comando Inquistanta                                                                                                    | M E Lotada                                                                                                    | Cancel não Permitido                                                                                                    |                                                                                                    |                                                                                                    |
|                                                                                                    | Comando mexistente                                                                                                    |                                                                                                    |                                                                                                    | netomo Extendido.                                                                                        | COMANDO OK                                                                                                    |
| rro no Relogio                                                                                                    | Lupom Aberto                                                                                                    | Erro de CMUS                                                                                                    | UNPJ/IE nao Prog.                                                                                                    | Retorno do ECF: AC                                                                                       | <br>K • ST1 • ST2 • ST3 = 6, 0, 0, 0                                                                                                    |
| ect'em Erro<br>ematool 3 - Imp                                                                                                    | pressoras Fiscais Bema                                                                                                    | atech - Exclusivo Pa                                                                                                    | Comando não Exec.<br>ra Térmicas                                                                                                    |                                                                                                    |                                                                                                    |
| ecrem Erro<br>ematool 3 - Imp                                                                                                    | pressoras Fiscais Bema                                                                                                    | atech - Exclusivo Pa                                                                                                    | ra Térmicas                                                                                                    |                                                                                                    |                                                                                                    |
| ematool 3 - Imp                                                                                                    | pressoras Fiscais Bem                                                                                                    | atech - Exclusivo Pa                                                                                                    | Lomando não Exec.<br>ra Térmicas                                                                                                    |                                                                                                    |                                                                                                    |
| er em Erro<br>ematool 3 - Imp<br>Com                                                                                                    | pressoras Fiscais Berna<br>pressoras Fiscais Berna<br>parar Relógio                                                                                                    | atech - Exclusivo Pa                                                                                                    | Lomando não Exec.<br>ra Térmicas                                                                                                    |                                                                                                    | Abrir ou Verificar Gaveta                                                                                                    |
| ematool 3 - Imp<br>ematool 3 - Imp<br>Com<br>mpressora: "                                                                                                    | pressoras Fiscais Bemo<br>pressoras Relógio                                                                                                    | atech - Exclusivo Pa                                                                                                    | Comando não Exec.<br>ra Térmicas                                                                                                    | Apena                                                                                                    | Abrir ou Verificar Gaveta<br>s Verificar o Estado da Gaveta                                                                                                    |
| ematool 3 - Imp<br>ematool 3 - Imp<br>Com<br>mpressora: "<br>iomputador: "<br>iferença: "                                                                                                    | pressoras Fiscais Berna<br>pressoras Fiscais Berna<br>parar Relógio                                                                                                    | Aliquota Nao Prog.<br>atech - Exclusivo Par<br>Entrar 1<br>Hora da Impressor<br>00:00:00                                                                                                    | Lomando não Exec.<br>ra Térmicas<br>no Horário de Verão<br>ra Hora do Com<br>00:00:                                                                                                    | nando<br>200 Estad                                                                                       | Abrir ou Verificar Gaveta<br>s Verificar o Estado da Gaveta<br>do da Gaveta                                                                                                    |
| ematool 3 - Imp<br>ematool 3 - Imp<br>Com<br>mpressora: "<br>Jiferença: "<br>Tes                                                                                                    | pressoras Fiscais Bem<br>parar Relógio                                                                                                    | Aliquota Nao Prog.<br>atech - Exclusivo Pa<br>Entrar 1<br>Hora da Impressor<br>00:00:00                                                                                                    | Lomando não Exec.<br>ra Térmicas<br>no Horário de Verão<br>ra Hora do Com<br>00:00:<br>figurar Guilhotina                                                                                                    | ando<br>200 Estad                                                                                        | Abrir ou Verificar Gaveta<br>s Verificar o Estado da Gaveta<br>do da Gaveta                                                                                                    |
| ematool 3 - Imp<br>ematool 3 - Imp<br>Com<br>mpressora: "<br>Domputador: "<br>Diferença: "<br>Tes<br>Selecione o Nicour                                                                                                    | pressoras Fiscais Bem<br>parar Relógio<br>                                                                                                    | Aliquida Não Prog.<br>atech - Exclusivo Pa<br>Entrar 1<br>Hora da Impressor<br>00:00:00<br>Seleriore a Confi                                                                                                    | Lomando não Exec.<br>ra Térmicas<br>no Horário de Verão<br>ra Hora do Com<br>00:00:<br>figurar Guilhotina<br>ouração - Click Aqui                                                                                                    | ando<br>200 Estad                                                                                        | Abrir ou Verificar Gaveta<br>s Verificar o Estado da Gaveta<br>do da Gaveta<br>Necessaria<br>Configurar Espaçamentos                                                                                                    |
| ematool 3 - Imp<br>ematool 3 - Imp<br>Com<br>mpressora: "<br>iomputador: "<br>iferença: "<br>Tes<br>Selecione o Número<br>✓ Espaco Longo F                                                                                            | pressoras Fiscais Berna<br>pressoras Fiscais Berna<br>parar Relógio                                                                                                    | Aliquota Nao Prog.<br>atech - Exclusivo Par<br>Entrar 1<br>Hora da Impressor<br>00:00:00<br>Cont<br>Selecione a Confi                                                                                                    | Lomando não Exec.<br>ra Térmicas<br>no Horário de Verão<br>ra Hora do Com<br>00:00:<br>figurar Guilhotina<br>guração - Click Aqui                                                                                                    | nando<br>Estac<br>Files Selecione                                                                        | Abrir ou Verificar Gaveta<br>s Verificar o Estado da Gaveta<br>do da Gaveta<br>do da Gaveta<br>configurar Espaçamentos<br>o Número de Espaços - Click Aqui                                                                                                    |
| ematool 3 - Imp<br>ematool 3 - Imp<br>Com<br>mpressora: "<br>omputador: "<br>iferença: "<br>Tes<br>Selecione o Número<br>Z Espaço Longo E<br>Aguardar Confii                                                                          | pressoras Fiscais Bern<br>parar Relógio<br>" " " " " " " " " " " " " " " " " " "                                                                                                     | Aliquida Nao Prog.<br>atech - Exclusivo Pa<br>Entrar 1<br>Hora da Impressor<br>00:00:00<br>Cont<br>Selecione a Confi<br>Nem Todos os Moc<br>Mesmos Comandos                                                                             | Lomando não Exec.<br>ra Térmicas<br>no Horário de Verão<br>ra Hora do Com<br>00:000:<br>figurar Guilhotina<br>Iguração - Click Aqui<br>delos São Compatíveis aos<br>s de Configuração da Guilh                                                                                                    | nando<br>100 Estac<br>⊽ Selecione<br>otina                                                               | Abrir ou Verificar Gaveta<br>Abrir ou Verificar Gaveta<br>s Verificar o Estado da Gaveta<br>do da Gaveta<br>Do da Gaveta<br>Configurar Espaçamentos<br>o Número de Espaços - Click Aqui                                                                                                    |
| ematool 3 - Imp<br>ematool 3 - Imp<br>Com<br>mpressora: "<br>omputador: "<br>iferença: "<br>Tes<br>Selecione o Número<br>✓ Espaço Longo E<br>Aguardar Confii                                                                          | pressoras Fiscais Bern<br>parar Relógio<br>" " " " " " " " " " " " " " " " " " "                                                                                                     | Aliquida Nao Prog.<br>atech - Exclusivo Pa<br>Entrar 1<br>Hora da Impressor<br>00:00:00<br>Cont<br>Selecione a Confi<br>Nem Todos os Moc<br>Mesmos Comandos<br>Cancelar D                                                               | Lomando não Exec.<br>ra Térmicas<br>no Horário de Verão<br>ra Hora do Com<br>0 00:000:<br>figurar Guilhotina<br>Iguração - Click Aqui<br>delos São Compatíveis aos<br>s de Configuração da Guilh                                                                                                    | nando<br>Bando<br>Bestad<br>⊽<br>Selecione<br>otina<br>F                                                 | Abrir ou Verificar Gaveta<br>Abrir ou Verificar Gaveta<br>s Verificar o Estado da Gaveta<br>do da Gaveta<br>do da Gaveta<br>Espaçamentos<br>o Número de Espaços - Click Aqui<br>o Entre Linhas  Espaço Entre Cupo<br>Espaço Entre Cupo                                                                                                    |
| ematool 3 - Imp<br>ematool 3 - Imp<br>Com<br>mpressora: "<br>Omputador: "<br>Selecione o Número<br>Selecione o Número<br>Espaço Longo E<br>Aguardar Confii<br>Cance<br>Iformações de l                                                | pressoras Fiscais Bem<br>parar Relógio<br>r<br>r<br>r<br>r<br>r<br>r<br>r<br>r<br>r<br>r<br>r<br>r                                                                                                    | atech - Exclusivo Pa<br>Entrar 1<br>Hora da Impressor<br>00:00:00<br>© Selecione a Confi<br>Nem Todos os Moc<br>Mesmos Comando:<br>Cancelar C<br>a Fiscal - ACK - ST1                                                                   | Lomando não Exec.<br>ra Térmicas<br>no Horário de Verão<br>ra Hora do Com<br>0 00:000:<br>figurar Guilhotina<br>guração - Click Aqui<br>delos São Compatíveis aos<br>s de Configuração da Guilh<br>Comprovante não Fisca<br>- ST2 - ST3                                                                                 | Apena<br>Apena<br>Estac<br>Selecione<br>otina                                                            | Abrir ou Verificar Gaveta<br>Abrir ou Verificar Gaveta<br>s Verificar o Estado da Gaveta<br>do da Gaveta<br>Abrir ou Verificar Gaveta<br>do da Gaveta<br>Configurar Espaçamentos<br>o Número de Espaços - Click Aqui<br>o Entre Linhas                                                                                                    |
| ematool 3 - Imp<br>ematool 3 - Imp<br>Com<br>mpressora: "<br>Computador: "<br>iferença: "<br>Selecione o Número<br>✓ Espaço Longo E<br>Aguardar Confii<br>Cance<br>formações de I<br>in de Papel                                      | pressoras Fiscais Bem<br>parar Relógio<br>tar Guilhotina<br>o de Cortes - Click Aqui<br>intre os Cortes<br>rmação em Cada Corte<br>Mar Cupom Fiscal<br>Retorno da Impressora<br>Comando sem ESC                                           | Aliquida Nao Prog.<br>atech - Exclusivo Pa<br>Entrar 1<br>Hora da Impressor<br>00:00:00<br>Cont<br>Selecione a Confi<br>Nem Todos os Moc<br>Mesmos Comandos<br>Entra 1<br>A Fiscal - ACK - ST1<br>Erro Tipo Parâmetro                   | Lomando não Exec.<br>ra Térmicas<br>no Horário de Verão<br>ra Hora do Com<br>0 00:000:<br>figurar Guilhotina<br>guração - Click Aqui<br>delos São Compatíveis aos<br>s de Configuração da Guilh<br>Comprovante não Fisca<br>- ST2 - ST3<br>Alíquota Esgotada                                                            | Apena<br>Apena<br>Coo<br>Estac<br>Selecione<br>otina<br>Espaço                                           | Abrir ou Verificar Gaveta<br>Abrir ou Verificar Gaveta<br>s Verificar o Estado da Gaveta<br>do da Gaveta<br>do da Gaveta<br>Configurar Espaçamentos<br>o Número de Espaços - Click Aqui<br>o Entre Linhas                                                                                                    |
| ematool 3 - Imp<br>ematool 3 - Imp<br>Com<br>mpressora: "<br>"<br>"<br>"<br>"<br>"<br>"<br>"<br>"<br>"<br>"<br>"<br>"<br>"<br>"<br>"<br>"<br>"<br>"                                                                                   | pressoras Fiscais Bern<br>parar Relógio<br>and Cortes - Click Aqui<br>intre os Cortes<br>rmação em Cada Corte<br>Lar Cupom Fiscal<br>Retorno da Impressora<br>Comando sem ESC<br>Comando Inexistente                                      | Aliquida Nao Prog.<br>atech - Exclusivo Pa<br>Entrar 1<br>Hora da Impressor<br>00:00:00<br>Conf<br>Selecione a Confi<br>Nem Todos os Moc<br>Mesmos Comandos<br>Cancelar C<br>a Fiscal - ACK - ST1<br>Erro Tipo Parâmetro<br>M.F. Lotada | Lomando não Exec.<br>ra Térmicas<br>no Horário de Verão<br>ra Hora do Com<br>0 00:000:<br>Figurar Guilhotina<br>guração - Click Aqui<br>delos São Compatíveis aos<br>s de Configuração da Guilh<br>Comprovante não Fisca<br>- ST2 - ST3<br>Alíquota Esgotada<br>Cancel. não Permitido                                   | Apena<br>Apena<br>COO<br>Estac<br>Selecione<br>otina<br>Espaço<br>Periodo Comando:<br>Retorno Extendido. | Abrir ou Verificar Gaveta<br>Abrir ou Verificar Gaveta<br>s Verificar o Estado da Gaveta<br>do da Gaveta<br>Configurar Espaçamentos<br>o Número de Espaços - Click Aqui a<br>o Entre Linhas © Espaço Entre Cupo<br>Entre Linhas © Espaço Entre Cupo                                                                                                    |
| ematool 3 - Imp<br>ematool 3 - Imp<br>Com<br>mpressora: "<br>Omputador: "<br>Selecione o Número<br>Selecione o Número<br>Espaço Longo E<br>Aguardar Confii<br>Cance<br>(formações de l<br>im de Papel<br>Youco Papel<br>ro no Relógio | pressoras Fiscais Bem<br>parar Relógio<br>etar Guilhotina<br>o de Cortes - Click Aqui<br>intre os Cortes<br>rmação em Cada Corte<br>Para Cupom Fiscal<br>Retor no da Impressora<br>Comando sem ESC<br>Comando Inexistente<br>Cupom Aberto | atech - Exclusivo Pa<br>Entrar I<br>Hora da Impressor<br>00:00:00<br>Coni<br>Selecione a Confi<br>Nem Todos os Moc<br>Mesmos Comandos<br>Cancelar C<br>a Fiscal - ACK - ST1<br>Erro Tipo Parâmetro<br>M.F. Lotada<br>Erro de CMOS       | tomando não Exec.<br>ra Térmicas<br>ra Térmicas<br>ro Horário de Verão<br>ra Hora do Com<br>00:000:<br>figurar Guilhotina<br>guração - Click Aqui<br>delos São Compatíveis aos<br>s de Configuração da Guilh<br>Comprovante não Fisca<br>- ST2 - ST3<br>Alíquota Esgotada<br>Cancel. não Permitido<br>CNPJ/IE não Prog. | Apena<br>Apena<br>Estac<br>Selecione<br>otina<br>Espaço                                                  | Abrir ou Verificar Gaveta<br>Abrir ou Verificar Gaveta<br>s Verificar o Estado da Gaveta<br>do da Gaveta<br>Exercita da Gaveta<br>O da Gaveta<br>O da MFD<br>COMANDO OK |

Clicar em "Comandos Adicionais"

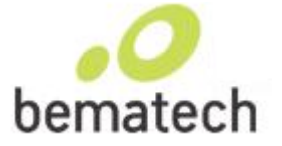

Para Entrar no Horário de Verão: Clicar em "Comparar Relógio"

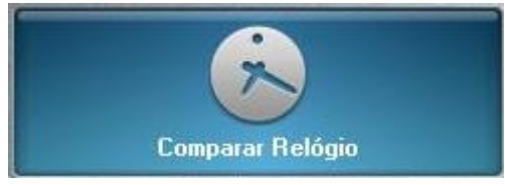

Verifique se o horário esta correto, e não pode ter o "V" depois do horário da Impressora.

| Fora do horário de verão |                       | Horário de Verão        |             |                       |                         |
|--------------------------|-----------------------|-------------------------|-------------|-----------------------|-------------------------|
| Impressora:              | 02/09/13 1            | 1:19:02                 | Impressora: | 02/09/13 1            | 2:20:55 ¥               |
| Computador:              | r: 02/09/13 11:19:01  |                         | Computador: | 02/09/13 11:20:54     |                         |
| Diferença:               | 00 Dias<br>00 Minutos | 00 Horas<br>01 Segundos | Diferença:  | 00 Dias<br>00 Minutos | 01 Horas<br>01 Segundos |

Se tiver sem o "V" depois do horário, Clique em "Entrar no Horário de Verão" (para o comando ser realizado com sucesso, não poderá ter tido nenhuma movimentação no dia, a primeira coisa a ser realizada tem que ser esse comando de "Entrar no Horário de Verão")

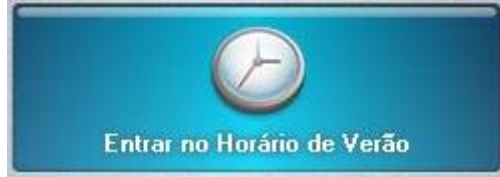

Após Clicar em "Entrar no Horário de Verão" ira aparecer a mensagem

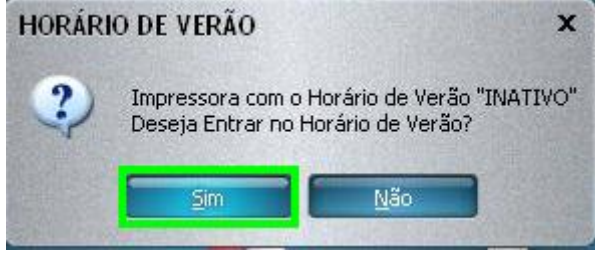

Selecione SIM

Ira carregar e aparecer outra mensagem.

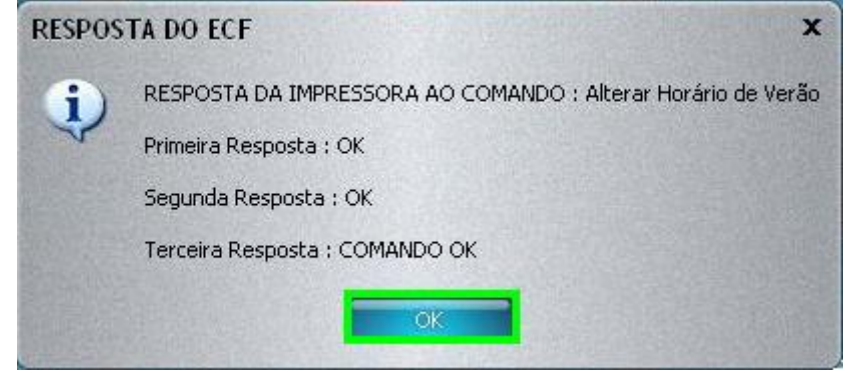

Selecione OK

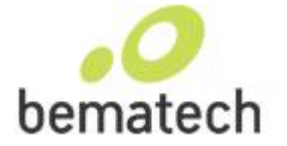

Clique em "Comparar Relógio" novamente e vera o "V" informando que a impressora já esta no Horário de Verão

| Bematool 3 - Imp                                                    | ressoras Fiscais Bema                                                   | itech - Exclusivo Pa                                                                                                    | ira Térmicas                                   |                                              | ×                                                    |  |  |
|---------------------------------------------------------------------|-------------------------------------------------------------------------|----------------------------------------------------------------------------------------------------|------------------------------------------------|----------------------------------------------|------------------------------------------------------|--|--|
| Com                                                                 | parar Relógio                                                           | Sair d                                                                                                    | lo Horário de Verão                            |                                              | Abrir ou Verificar Gaveta                            |  |  |
| Impressora: 02/0<br>Computador: 02/0<br>Diferença: 00 Di<br>00 M    | 9/13 12:20:55 ¥<br>19/13 11:20:54<br>ias 01 Horas<br>inutos 01 Segundos | Hora da Impresso                                                                                                    | Hora da Impressora<br>00:00:00<br>00:00:00     |                                              | Apenas Verificar o Estado da Gaveta Estado da Gaveta |  |  |
| Test                                                                | tar Guilhatina                                                          | Con                                                                                                    | figurar Guilbotina                             |                                              | Configurar Espacamentos                              |  |  |
| Selecione o Número                                                  | de Cortes - Click Aqui                                                  | Selecione a Conf                                                                                                    | iguração - Click Agui                          | =                                            | Selecione o Número de Espaços - Click Aqui 📃         |  |  |
| Sciectorie o Maintere<br>Spaço Longo Er<br>Aguardar Confir          | ntre os Cortes<br>mação em Cada Corte                                   | <ul> <li>Selecione a Conriguração - Click Aqui          Instructione a Conriguração - Click Aqui          Instructione a Conriguração - Click Aqui       </li> <li>Nem Todos os Modelos São Compatíveis aos         Mesmos Comandos de Configuração da Guilhotina     </li> </ul> |                                                | ;<br>hotina                                  | Espaço Entre Linhas Espaço Entre Cupons              |  |  |
| Cancel                                                              | ar Cupom Fiscal                                                         | Cancelar (                                                                                                    | Comprovante não Fisca                          | al                                           | <b>E</b> echar Relatório Gerencial                   |  |  |
| Informações de Retorno da Impressora Fiscal - ACK - ST1 - ST2 - ST3 |                                                                         |                                                                                                    |                                                |                                              |                                                      |  |  |
| Fim de Papel                                                        | Comando sem ESC                                                         | Erro Tipo Parâmetro                                                                                                    | ro Tipo Parâmetro 🛛 Alíquota Esgotada 🔹 Enviar |                                              | ando Comando: Lendo Flags Fiscais                    |  |  |
| Pouco Papel                                                         | Comando Inexistente                                                     | M.F. Lotada                                                                                                    | Cancel. não Permitido                          | Retorno                                      | Extendido: COMANDO OK                                |  |  |
| Erro no Relógio                                                     | Cupom Aberto                                                            | Erro de CMOS                                                                                                    | CNPJ/IE não Prog.                              |                                              |                                                      |  |  |
| Ecf em Erro                                                         | Cr em Erro Parâmetro Inválido Alíquota Não Prog. Comando não Exec.      |                                                                                                    | Hetorno                                        | 0 do EUF: AUK - STI - ST2 - ST3 = 6, 0, 0, 0 |                                                      |  |  |

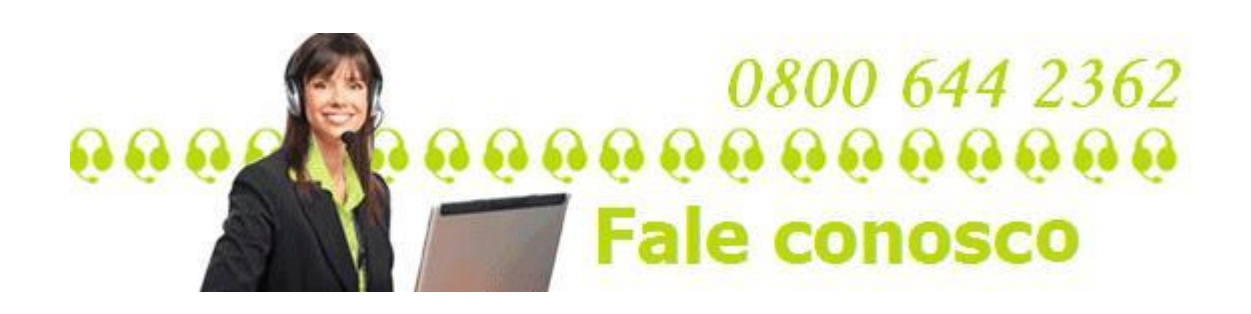